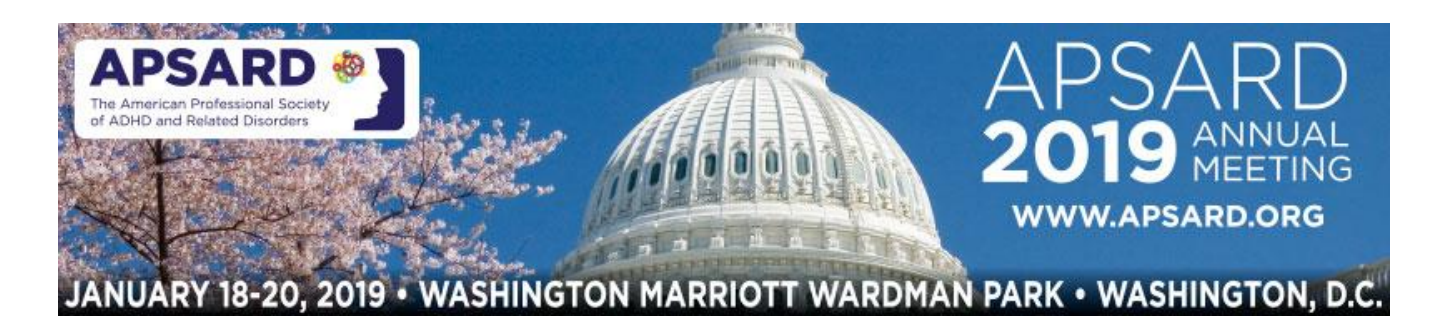

## 2019 APSARD Annual Meeting

### Submission Instructions for Posters SUBMISSION DEADLINE: Friday, October 12, 2018

To submit your proposal, visit the 2019 Abstract Submission Portal: <u>https://apsard.societyconference.com</u>

# **Steps for Submission:**

1. Existing users will log-in using the button on the top left; New users will create an account using the button at the bottom of the page.

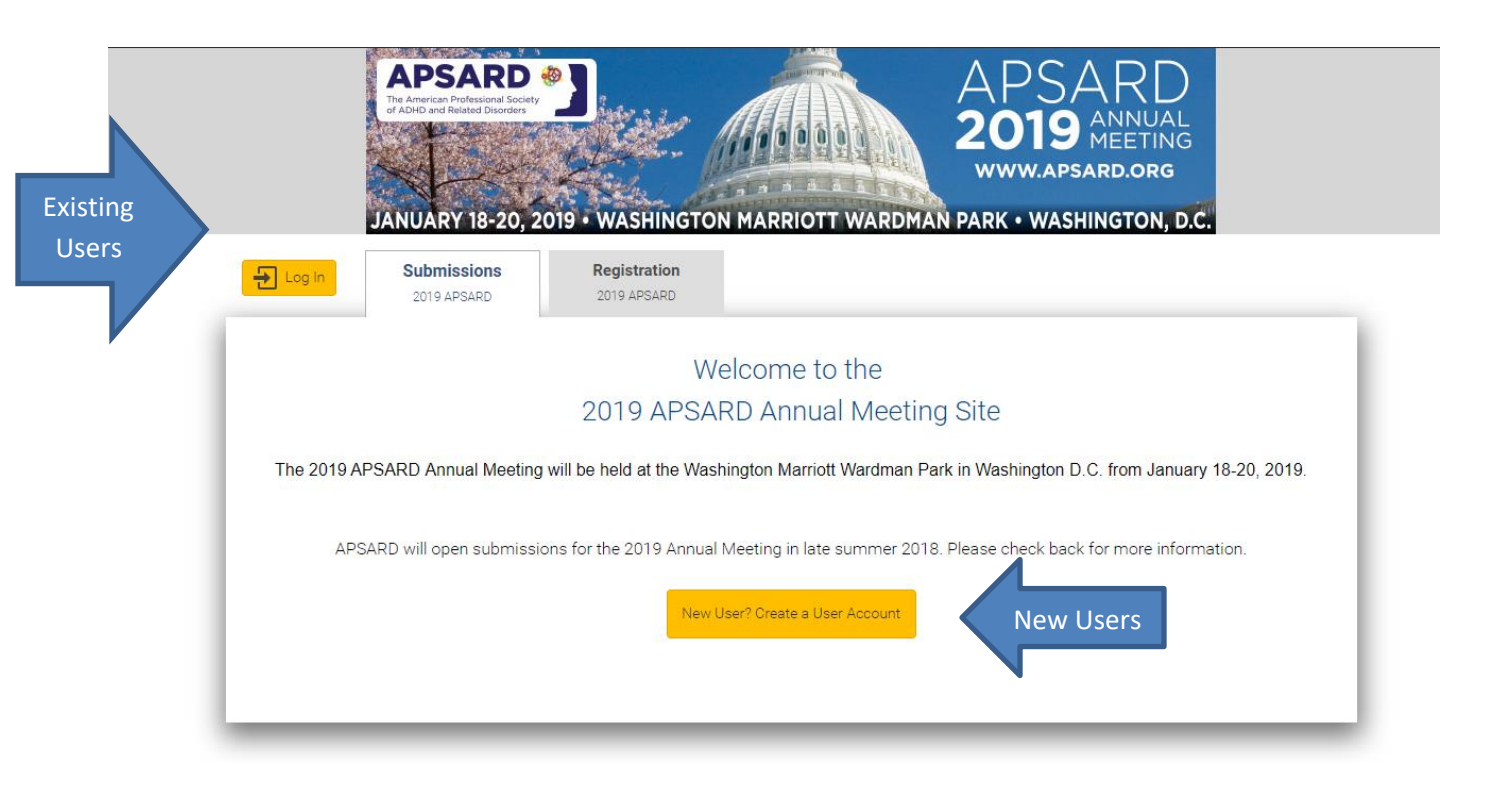

2. Once logged into the portal, select the yellow button "Access My Dashboard."

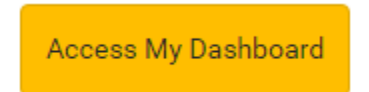

- 3. You will then select the large blue square, "Start a New Scientific Submission".
  - a. If you have previously started or submitted an abstract it will be listed below the button.

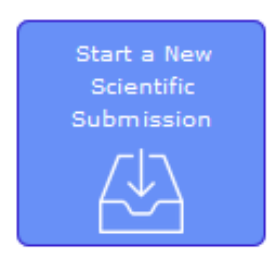

4. Select the appropriate poster submission type in the drop down menu.

| 👚 Return to Dashboard   | Submit Abstract |
|-------------------------|-----------------|
|                         |                 |
|                         |                 |
|                         |                 |
| Submission Type         |                 |
|                         | -               |
| Poster- Industry        |                 |
| Poster- Practitioner    |                 |
| Poster- Student/Trainee |                 |
|                         |                 |

- 5. Enter your title of your abstract submission.
  - a. Your title must be less than 200 characters.

- b. Do <u>not</u> use all CAPS. Please use title case.
- 6. Select your primary submission category in the dropdown menu provided. The selections are as follows:
  - Basic Science
  - Clinical Science
  - Integrative Science
- 7. Select your secondary submission category in the dropdown menu. The selections are as follows:
  - Animal Studies
  - Chemistry of Therapeutic Compounds
  - Clinical Trials Pharmacological/ Neuromodulatory
  - Clinical Trials Psychosocial/Behavioral
  - Community Treatment
  - Diagnostic Methodologies

- Educational Interventions
- Environmental Risk/Protective Factors
- Experimental Methodology
- Human Genetics
- Neuroimaging Studies
- Translational Research
- 8. Once title and categories are entered, select the yellow button on the top, "Save and Continue" to move to step 2, 'Participants'
- 9. Participants
  - a. The poster presenter will default to the account that is logged-in. The submitter is required to be the presenter for this meeting.
  - b. Select the yellow "Save and Continue" button at the top of the screen.
- 10. Submission Details
  - a. Please complete the fields for the submission. Please use title case, <u>not</u> all CAPS.
    - i. Background
    - ii. Methods
    - iii. Results
    - iv. Conclusions
    - v. Co-authors
  - b. Search for each co-author first in the search box. If the co-author is already in the system, select their name. If not, Enter their First Name, Last Name, and Affiliation directly into the grid.
    - i. Enter a maximum of 20 authors/co-authors. The PRESENTING Author must be the submitter.
    - ii. If no co-authors, select "Save and Continue" at top of screen.
    - iii. Once all of the co-authors are entered, you can use the up and down arrows to change the author order.
    - iv. Complete the verification field.
  - a. Once all co-authors are entered, select the yellow button at the top, "Save and Continue".

| <ul> <li>Co-author</li> <li>Use the up and down arrows to change the author order if necessary. Please do not enter addresses into the 'Affiliation' section.</li> <li>Search for co-authors to be added. If co-author is not found, then enter directly in the table below.</li> </ul> |                                |           |              |             |                         |        |  |
|----------------------------------------------------------------------------------------------------|--------------------------------|-----------|--------------|-------------|-------------------------|--------|--|
| Search Here                                                                                                    | lere Q<br>Search for co-author |           |              |             |                         |        |  |
|                                                                                                    | Order                          | Presenter | First Name * | Last Name * | Affiliation *           |        |  |
|                                                                                                    | 1                              | <b>S</b>  | Kelly        | Phy         | Parthenon Management Gr |        |  |
| Change Order                                                                                                    | $\uparrow$                     |           | John         | White       | PMG                     | remove |  |
|                                                                                                    |                                |           |              |             |                         |        |  |
| Note: You must complete First Name, Last Name, and Affiliation for each co-author.                                                                                                    |                                |           |              |             |                         |        |  |

### 11. Disclosures\*

\*Please note that if you have already completed a submission, the disclosure will automatically copy over to your new submission.

- a. Review the definitions at the top of the screen. Please select your role for the conference (you can select more than one role). Answer Disclosure Question 2: Select if you or your spouse have had any financial relationships to disclose within the past 12 months.
  - i. If responding "No", please proceed to electronic signature.
  - ii. If responding "Yes", please complete the applicable fields for you and/or your spouse and then complete the following statements. Once complete, proceed to electronic signature.
- b. Electronically sign by typing your name to certify you disclosure.
- c. Click "Save and Continue".

| Ceneral     Submit Poster- Industry       Ceneral     Participants       Submission     3       Disclosures     4                                                                                                    | APSARD<br>JANUARY 19-20, 2019 • WASHINGTON MARRIOTT WARDMAN PARK • WASHINGTON, D.C.                                                                                                    |
|----------------------------------------------------------------------------------------------------|----------------------------------------------------------------------------------------------------|
| Previous     Save and Continue      Submit Abstract and Payment     300                                                                                                    | D of 3000 overall characters remaining                                                                                                    |
| Disclosures                                                                                                    |                                                                                                    |
| Definition of Financial Relationship:<br>Financial relationships are those relationships in which the individual benefits by receiving a salary, royalty, intellectual property rigi<br>speakers' bureau, ownership interest (e.g. stocks, stock options or other ownership interest, excluding diversified mutual funds), or<br>usually associated with roles such as employment, management position, independent contractor (including contracted research), co<br>on advisory committees or review panels, board membership, and other activities from which remuneration is received, or expected, /<br>involved in the CNE activity to include francial relationships of a spouse or partner. Contracted research Includes research Includes<br>the fund and the person is the principal or named investigator on the grant. There is no minimum dollar amount for relationships. | hts, consulting fee, honoraria for promotional<br>other financial benefit. Financial benefits are<br>unsulting, speaking and teaching, membership<br>QCME considered relationships of the person<br>ere the institution gets the grant and manages |
| Definition of Commercial Interest:<br>A commercial interest is any entity producing, marketing, re-selling, or distributing health care goods or services consumed by, or u<br>directly to patients are not commercial interests – unless the provider of clinical service is owned, or controlled, by a commercial interer                                                                                                    | used on, patients. Providers of clinical service<br>st. The following are not commercial interests:                                                                                                    |
| • 501-C Non-profit organizations that do not advocate for commercial interests                                                                                                    |                                                                                                    |
| Government organizations                                                                                                    |                                                                                                    |

### 12. Payment

a. Review the submission order and enter in your credit card details.

| Return to Dashboard Submit F                  | Poster- Industry Submission 3             | Disclosures 4 Payment       | APPSARD                                   | APSARD<br>2019 ANNUAL<br>WWW.APSARDORG |
|-----------------------------------------------|-------------------------------------------|-----------------------------|-------------------------------------------|----------------------------------------|
| Previous                                      | Save                                      | Submit Abstract and Payment | 3000 of 3000 overall characters remaining |                                        |
| There is a fee of \$500 USD to submit an Indi | ustry poster abstract. Type is subject to | verification.               |                                           |                                        |
| Re                                            | eview Order                               |                             |                                           |                                        |
| Sub                                           | mission Type                              | Amount                      |                                           |                                        |
| Pos                                           | ter- Industry                             | 500.00 USD                  |                                           |                                        |
| Ente                                          | er promo code                             | Apply                       |                                           |                                        |
| Tota                                          | al Amount                                 | 500.00 USD                  |                                           |                                        |
|                                               |                                           |                             |                                           |                                        |

- 13. Select the yellow button, "Submit Abstract and Payment".
  - a. All tasks at the top will have green checks to note they have been completed. You will be given an error and the task will show in red if it has not been completed.
  - b. Once successfully submitted, you will receive a confirmation by email.
  - c. After the deadline has passed, all submissions will be reviewed by the Program Committee.